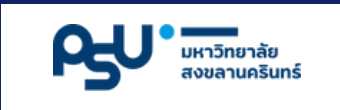

# เอกสารประกอบการใช้งาน

## อุปกรณ์ควบคุมการให้น้ำอัจฉริยะแปลงปลูกผัก

|                                                                                                    | เวลาปัจจุบัน                                              |
|----------------------------------------------------------------------------------------------------|-----------------------------------------------------------|
|                                                                                                    | 13:40:35                                                  |
| PSU" united and                                                                                                    | อ้พเดตเวลา                                                |
|                                                                                                    | <mark>ສາ໊ຫນ໌ 1</mark> ສາ໊ຫນ໌ 2 ສາ໊ຫນ໌ 3 ສາ໊ຫນ໌ 4 ສາ໊ຫນ໌ 5 |
| 7000                                                                                                    | สวิตช์ 1 เปิดตอนนี้                                       |
|                                                                                                    | เริ่มเวลา จบ (นาที)<br>13 - 40 - 1น                       |
| Contraction of the second second seco | เพิ่มช่วงเวลา                                             |
|                                                                                                    | 11:25 ຄຶง 11:30 OFF ລນ                                    |

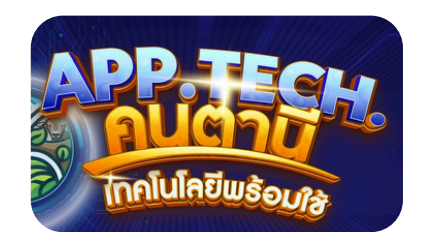

#### **APP TECH แก้จนคนตานี** แก้ปัญหาความยากจนในชุมชนชายแดนใต้

ม่มีการเชื่อมต่ออินเทอร์เนื

โครงการย่อยที่ 8 เทคโนโลยีการผลิตและการจัดการสินค้าเกษตรมูลค่าสูงและถ่ายทอดเทคโนโลยี ให้แก่ครัวเรือนเป้าหมายในพื้นที่จังหวัดปัตตานี

#### หลักการและเหตุผล

ภายใต้โครงการย่อยที่ 8 เทคโนโลยีและการจัดการสินค้าเกษตรมูลค่าสูงและถ่ายทอดเทคโนโลยี ให้แก่ครัวเรือนเป้าหมายพื้นที่จังหวัดปัตตานี ได้มีการสำรวจพื้นที่และวิเคราะห์ปัญหาและความต้องการ งองชุมชนต่อการประกอบอาชีพเพื่อสร้างรายได้ โดยกลุ่มเป้าหมายตัวอย่างเป็นกลุ่มเกษตรกรปลูกผัก ยกแคร่ ตำบลเขาตูม อำเภอยะรัง จังหวัดปัตตานี จากการวิเคราะห์และสรุปประเด็นปัญหา พบว่า เกษตรกรส่วนใหญ่ยังขาดความรู้ด้านการจัดการการปลูกผักแบบอินทรีย์ และไม่มีเวลาในการให้น้ำที่ เหมาะสม ภายใต้โครงการย่อยที่ 8 จึงได้มีการพัฒนาอุปกรณ์ควบคุมการให้น้ำอัจฉริยะแปลงปลูกผัก เพื่อลดเวลาการทำงานโดยให้เทคโนโลยีช่วยในการทำงานแทนการใช้แรงงานคน ทำให้เกษตรกรได้มีเวลา ในการทำงานอย่างอื่นเพิ่มขึ้น

อุปกรณ์ควบคุมการให้น้ำอัจฉริยะแปลงปลูกผัก เป็นอุปกรณ์อิเล็กทรอนิกส์ควบคุมการจ่ายกระแส ไฟฟ้าให้กับอุปกรณ์ไฟฟ้าที่ใช้ในการส่งน้ำ <sup>\*</sup> ไปยังแปลงปลูกผักตามจุดต่าง ๆ โดยสั่งการผ่านโทรศัพท์มือ ถือสมาร์ทโฟน หรือแท็บเล็ต ที่มีการเชื่อมสัญญาณ WIFI ถึงกัน และสามารถตั้งค่าการทำงานได้อัตโนมัติ ตามเงื่อนไขเวลาที่กำหนด อีกทั้งอุปกรณ์ควบคุมการให้น้ำอัจฉริยะนี้ ได้ถูกออกแบบการทำงานให้จ่าย กระแสไฟออกไปใช้งานเป็น 5 ช่องทาง ซึ่งเหมาะสำหรับเกษตรกรที่ทำแปลงปลูกผักแบบยกแคร่และแบ่ง โซนแปลงปลูกผักแบบแยกประเภทผักเพื่อควบคุมการให้น้ำตามเวลาที่กำหนดแต่ละโซนหรือไม่แยกประเภท ผักก็ได้

\* อุปกรณ์ไฟฟ้า เช่น ปั๊มซับเมอร์ส ปั้มหอยโง่ง วาล์วโซลินอย ฯลฯ

#### วิธีการตั้งค่าอุปกรณ์เพื่อการใช้งาน

1. เสียบปลั๊กไฟเข้ากับแหล่งจ่ายไฟ AC ขนาด 220 โวลต์ และกดสวิตซ์เปิดเครื่อง ดังรูป

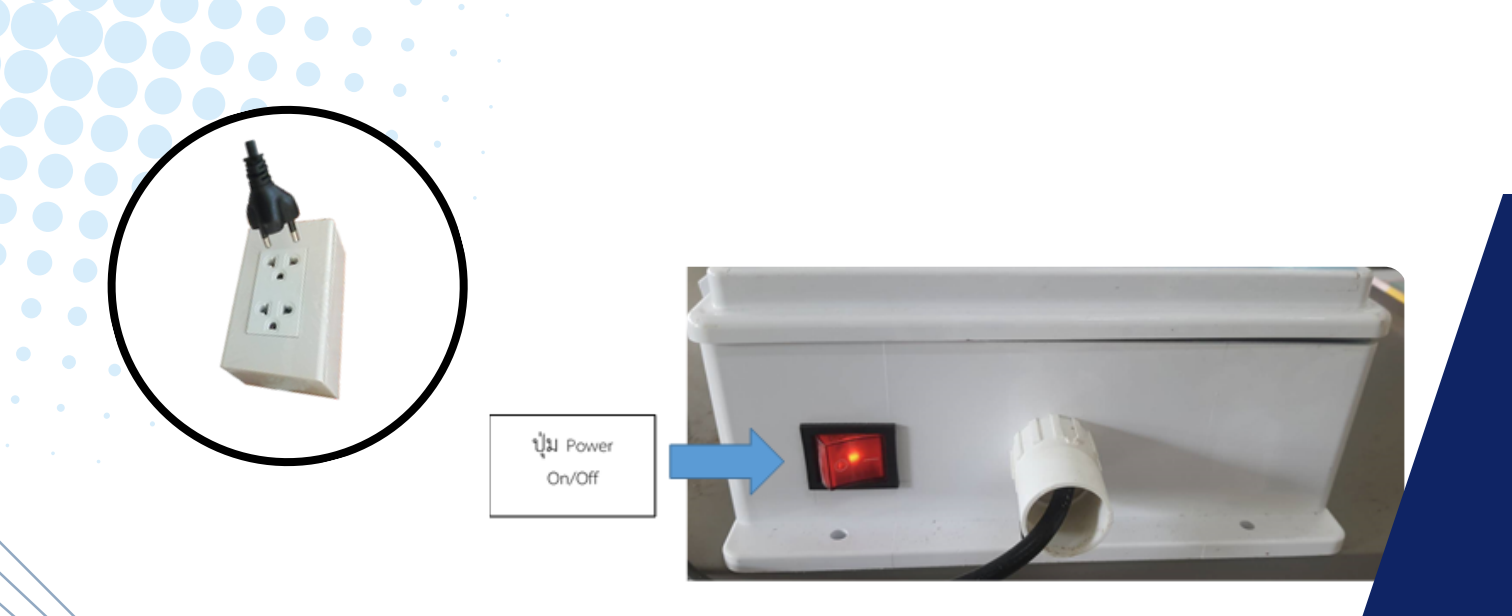

2. เชื่อมต่อสัญญาณ WiFi ที่ถูกส่งออกมาจากเครื่องอุปกรณ์ควบคุมการให้น้ำ กับโทรศัพท์มือถือสมาร์ทโฟน หรือแท็บเล็ต

ชื่อ WiFi "Electric Smart Control" Passwd "12345678"

ซึ่งได้ทั้งอุปกรณ์ที่ใช้ระบบปฏิบัติการ Android และ IOS

| 第 :      |
|----------|
|          |
|          |
| <b>?</b> |
|          |

3. สแกน QR-Code ที่ปรากฎบนเครื่องอุปกรณ์ควบคุมการให้น้ำ เพื่อเข้าสู่หน้าจอแอป Application หรือ พิมพ์ URL ดังนี้ "http://192.168.4.1" บนโปรแกรม Browser

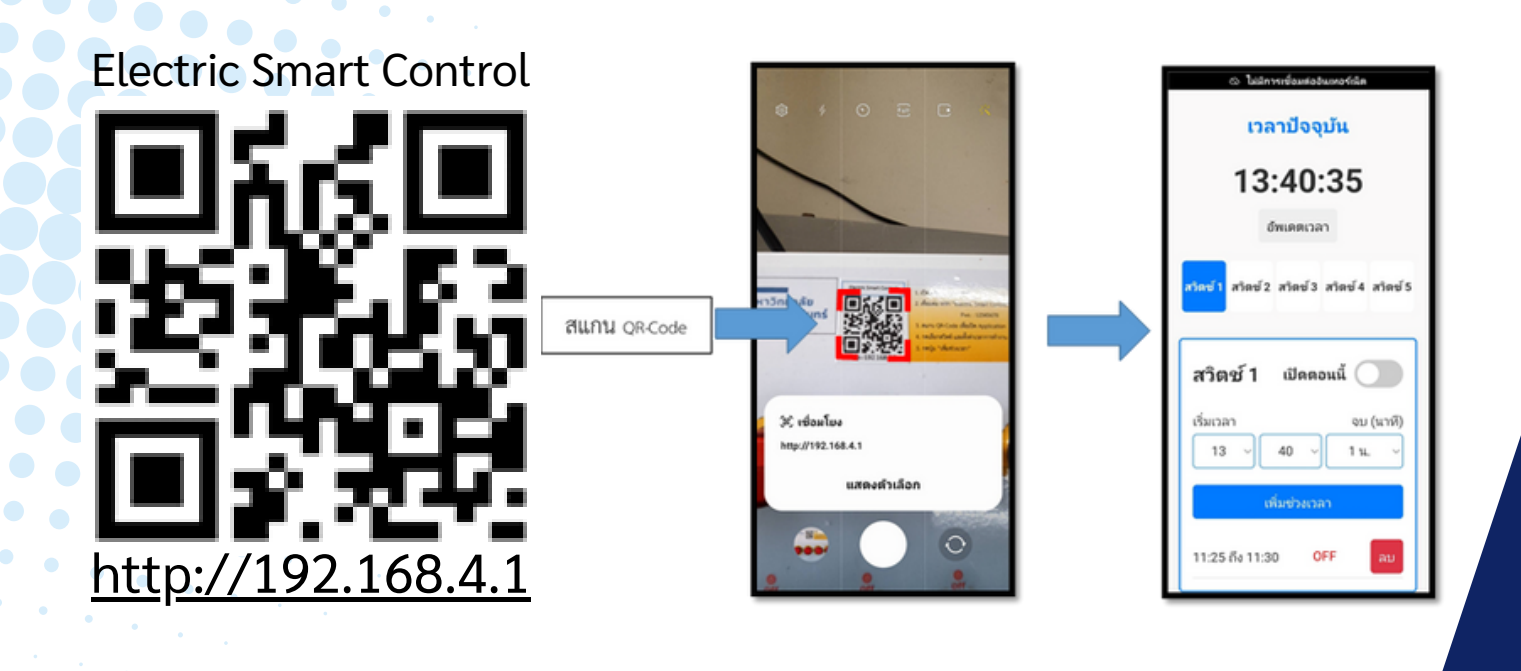

4. การกำหนดเวลาเพื่อการทำงานแบบอัตโนมัติ

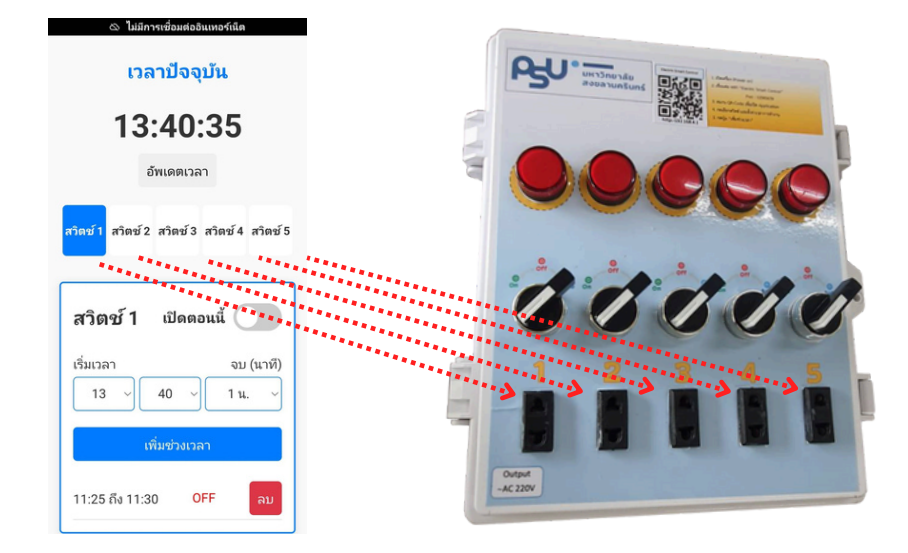

#### 4.1 การตั้งค่าเวลา

1) หมุนสวิตช์ที่หน้าอุปกรณ์เพื่อปรับการทำงานไปอยู่ที่ Auto

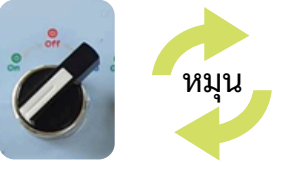

 กดปุ่มแท็บ "สวิตช์" ที่ต้องการตั้งค่าตามหน้าจอที่ปรากฏในแอปพลิเคชั่นเพื่อกำหนด เวลาการทำงานให้กับช่องไฟออก

สวิตซ์ 1 สำหรับการตั้งค่าเวลาให้กับช่องไฟออกที่ 1 Switch 1 to Output 1

**สวิตซ์ 2** สำหรับการตั้งค่าเวลาให้กับช่องไฟออกที่ 2 Switch 2 to Output 2

> **สวิตซ์ 3** สำหรับการตั้งค่าเวลาให้กับช่องไฟออกที่ 3 Switch 3 to Output 3

**สวิตซ์ 4** สำหรับการตั้งค่าเวลาให้กับช่องไฟออกที่ 4 Switch 4 to Output 4

**สวิตซ์ 5** สำหรับการตั้งค่าเวลาให้กับช่องไฟออกที่ 5 Switch 5 to Output 5

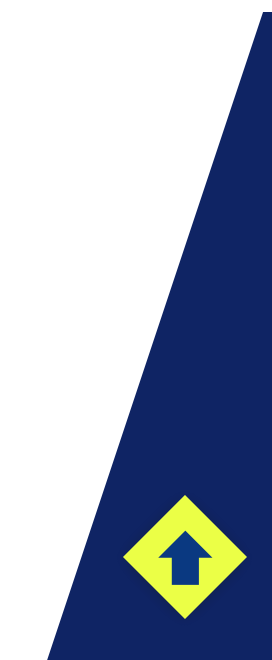

3

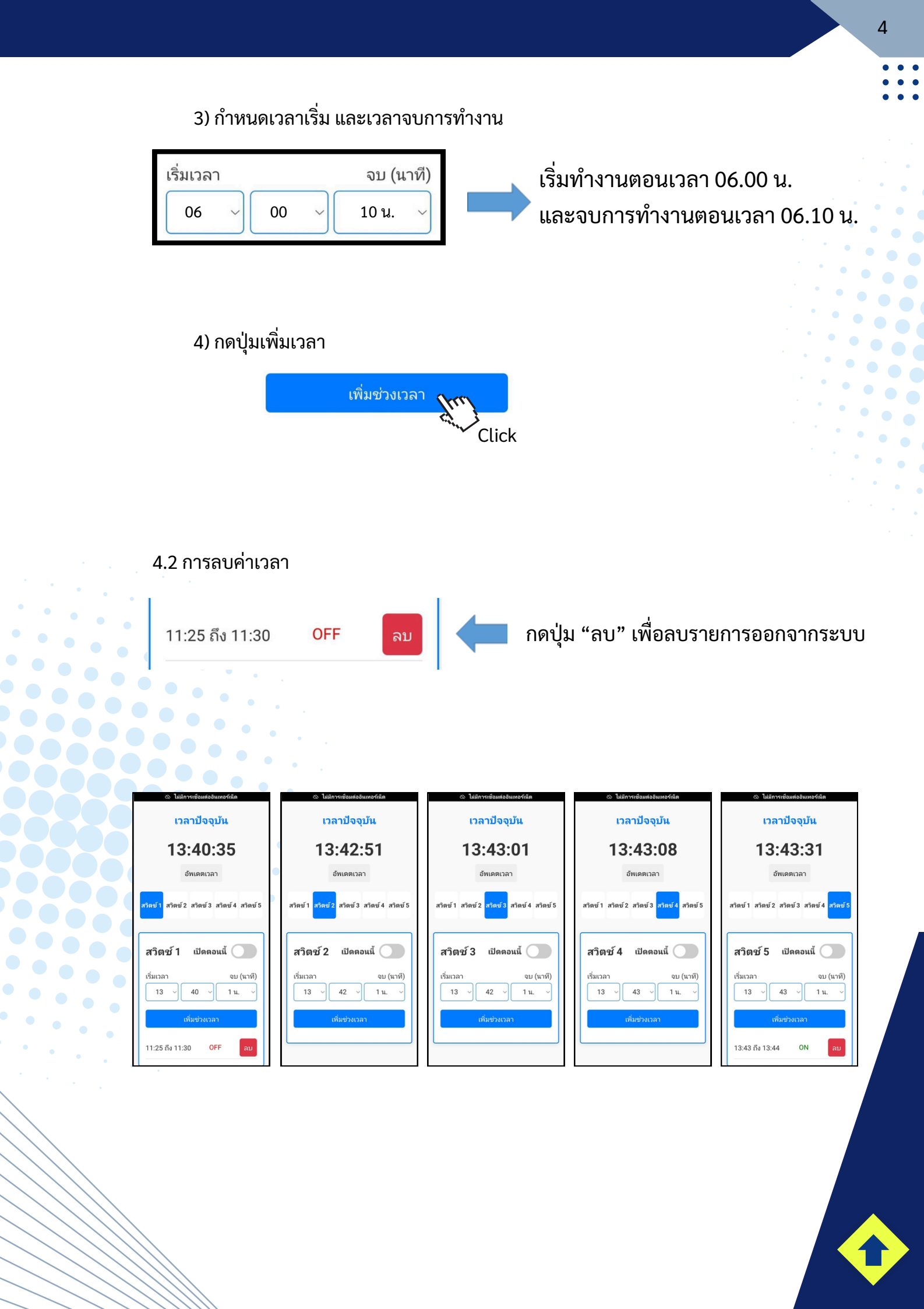

#### 5. การเปิดการทำงานทันทีทันใด

#### การเปิดการทำงานทันทีทันใด สามารถดำเนินการได้ 2 แบบ ดังนี้

5.1 การเปิดการทำงานทันทีทันใด ผ่านสวิตช์ที่อยู่บนหน้าอุปกรณ์ โดยการปรับหมุนสวิตช์ไปที่ On

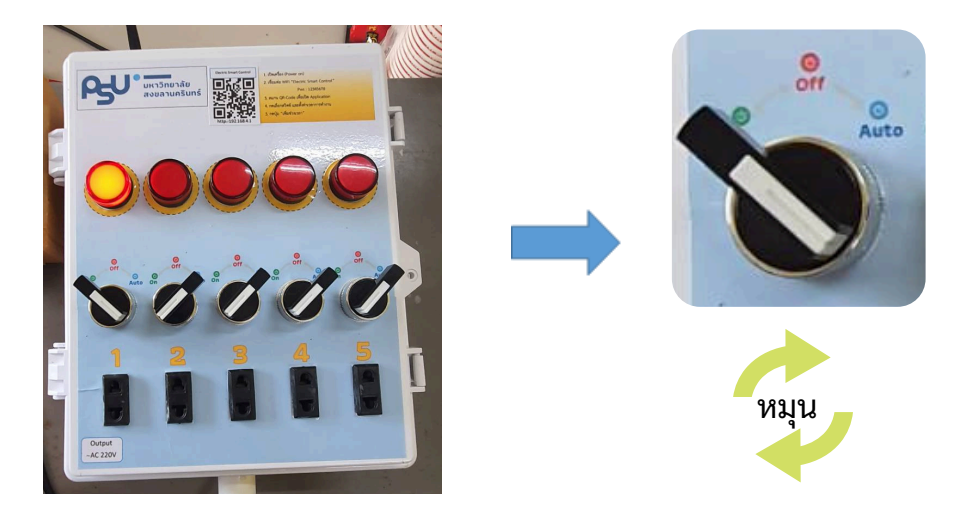

5.2 สั่งการผ่านแอบพลิเคชั่น โดยการกดแท็บสวิตช์ที่ต้องการและกดปุ่มเมนู "เปิดตอนนี้" สังเกตไฟแสดงสถานะบนอุปกรณ์ ถ้าไฟแสดงสถานะติดแสดงว่าอุปกรณ์ทำงาน

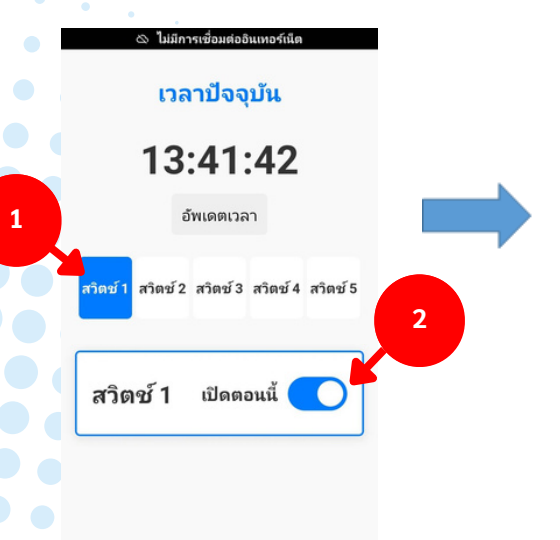

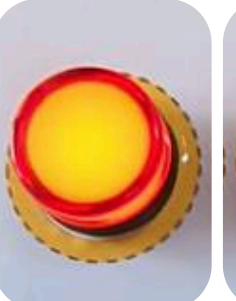

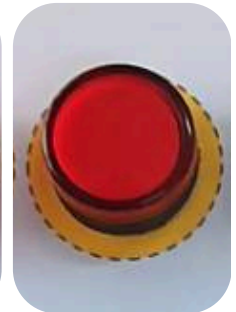

5

ไฟแสดงสถานะ On

ไฟแสดงสถานะ Off

### คำเตือน

- 1. ควรติดตั้งอุปกรณ์นี้ในที่ร่ม และให้ห่างจากจุดที่จะทำให้สัมผัสน้ำโดยตรง
- 2. ไม่ควรเปิดฝาอุปกรณ์นี้ ในขณะที่เครื่องกำลังทำงาน
- 3. ควรเก็บให้ห่างจากมือเด็ก

•••••• ••••••• ••••••••• 

••••••• •••••• •••••

. . . . . . . . . . . .

•••• • • • •

•

•

• • •

•••

••

• • • • • •

• •